## USER MANUAL FOR ONBOARDING DISTRICT FIELD OFFICES ON MERI LIFE PORTAL

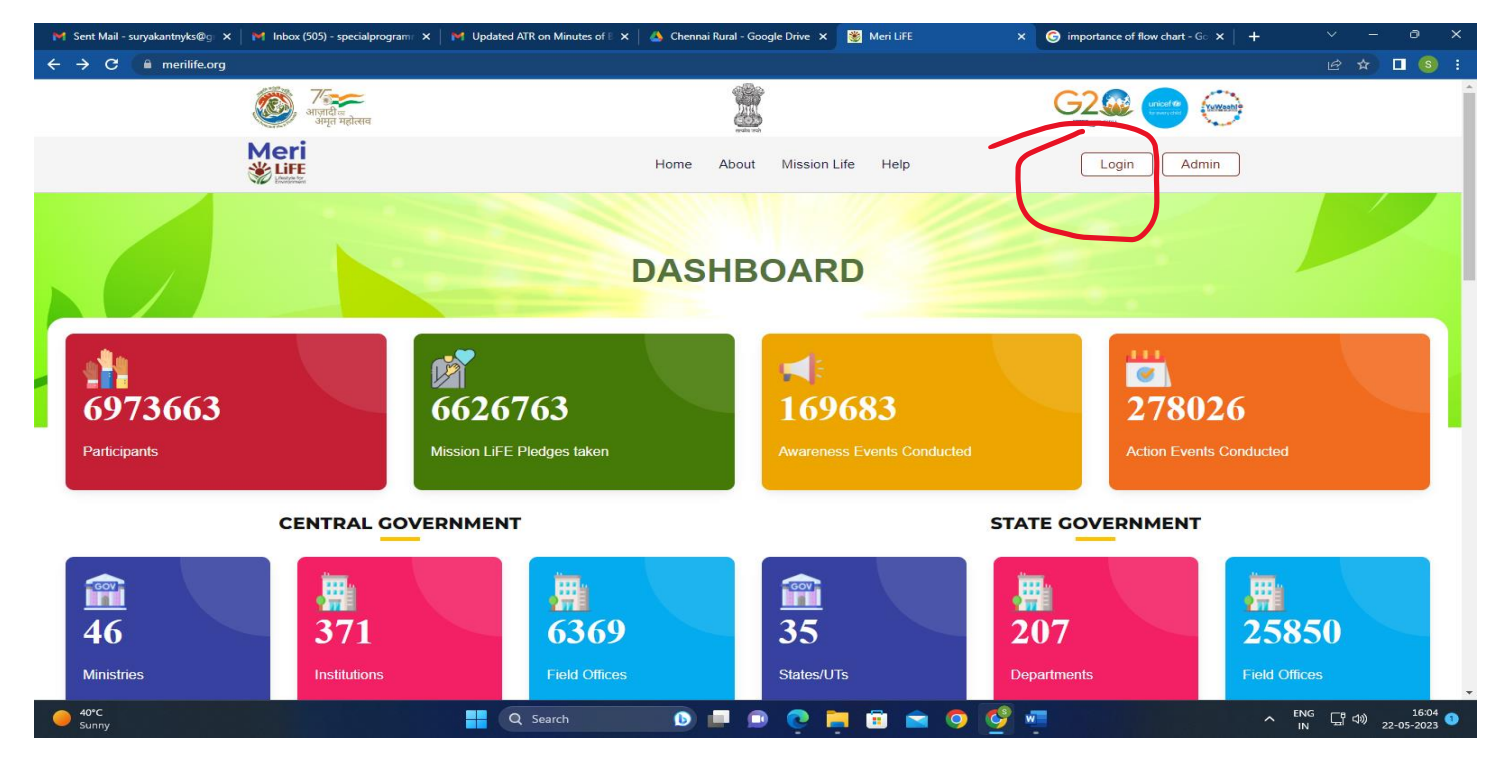

1. Visit Meri LiFE portal <u>https://merilife.org/</u> and click at **Login** displayed on Home page:

## 2. If you are New User Click on Field Offices and complete the Sign-up process

| M Sent Mail - suryakantnyks@g X M Inbox (506) - specialprogram | n 🗴 📔 M Updated ATR on Minutes of 🛙 🗙 🛛 🔥 Chennai Rural - Google Drive 🗴     | 👸 Meri LiFE 🛛 🗙    | $\bigcirc$ importance of flow chart - G $\times$ + | ∨ – ∂ X   |
|----------------------------------------------------------------|------------------------------------------------------------------------------|--------------------|----------------------------------------------------|-----------|
| ← → C 🌲 merilife.org/login                                     |                                                                              |                    |                                                    | 🖻 🖈 🗖 🧕 i |
| बिंह भारत महोत्सव<br>अग्रत महोत्सव                             |                                                                              |                    |                                                    |           |
| Meri<br>Wiff                                                   | Home About Mission                                                           | Life Help          | Login                                              |           |
|                                                                | Central Ministry/State Government/<br>Central Institutions/State Departments | Other Stakeholders |                                                    |           |
|                                                                | Login<br>Enter your details for login                                        |                    |                                                    |           |
|                                                                | Mobile Number*                                                               |                    |                                                    |           |
|                                                                |                                                                              |                    |                                                    |           |
|                                                                | Login<br>Don't have an eccount? Sign Up                                      |                    |                                                    |           |

3. Fill the required details (\* marked) and complete the Sign-up process to login on the portal

| M Sent Mail - suryakantnyks@g 🗙 🛛 M Inbox (506) - specialpr | rogram $\mathbf{x} \mid \mathbf{M}$ Updated ATR on Minutes of B $\mathbf{x} \mid \mathbf{q}$ | 🔺 Chennai Rural - Google Drive 🗙 🛞 Meri LiFE        | × G importance of flow chart - G × + | ∨ – ō X                          |
|-------------------------------------------------------------|----------------------------------------------------------------------------------------------|-----------------------------------------------------|--------------------------------------|----------------------------------|
| ← → C       merilife.org/ministry/signup                    |                                                                                              |                                                     |                                      | 🖻 🕁 🗖 🔕 i                        |
|                                                             | F                                                                                            | Field Offices SignUp<br>Enter Field Officer Details |                                      | •                                |
|                                                             | Type Of Field Offices* <ul> <li>Central Government Affiliated</li> </ul>                     | O State Government Affiliated                       |                                      |                                  |
|                                                             | Select Ministry*                                                                             |                                                     |                                      |                                  |
|                                                             | Department of Youth Affairs, Ministry of                                                     | of Sports and Youth Affairs                         | ¥                                    |                                  |
|                                                             | Select Institutions*0                                                                        |                                                     |                                      |                                  |
|                                                             | Nehru Yuva Kendra Sangathan                                                                  | *                                                   |                                      |                                  |
|                                                             | Name Of Field Office*                                                                        |                                                     |                                      |                                  |
|                                                             | Mention name of District NYK                                                                 |                                                     |                                      |                                  |
|                                                             | Name*                                                                                        | Designation*                                        |                                      |                                  |
|                                                             |                                                                                              |                                                     |                                      |                                  |
|                                                             | This field is required.                                                                      |                                                     |                                      |                                  |
|                                                             | Email*                                                                                       |                                                     |                                      |                                  |
|                                                             |                                                                                              |                                                     |                                      |                                  |
|                                                             | Mobile No.*                                                                                  |                                                     |                                      |                                  |
|                                                             | Enter your mobile number                                                                     |                                                     |                                      |                                  |
|                                                             |                                                                                              | Sian Lla                                            |                                      |                                  |
| ● 40°C<br>Sunny                                             | Q Search                                                                                     |                                                     | 🧐 🐖 🔷 🔿                              | ENG (16:19<br>IN (10) 22-05-2023 |

4. Once Sign-up is complete, do login using mobile no. used at the time of Singing-up

| 🎽 Sent Mail - suryakantnyks@g 🗙 🛛 🎽 Inbox (507) - specialprogra | Im X Updated ATR on Minutes of B X                                           | 🔺 Chennai Rural - Google Drive 🗙             | 👹 Meri LiFE        | × G importance of flow | v chart - G × 🛛 🕂 |    | οx         |
|-----------------------------------------------------------------|------------------------------------------------------------------------------|----------------------------------------------|--------------------|------------------------|-------------------|----|------------|
| ← → C 🔒 merilife.org/login                                      |                                                                              |                                              |                    |                        |                   | @☆ | <b>S</b> : |
| 🥮 मिलमेव<br>आजादी क<br>अमृत महोत्सव                             |                                                                              |                                              |                    | G2                     | nicel (e          |    |            |
| Meri<br><u>Line</u>                                             |                                                                              | Home About Mission                           | Life Help          | Login                  | Admin             |    |            |
|                                                                 |                                                                              |                                              |                    |                        |                   |    |            |
|                                                                 | Central Ministry/State Government/<br>Central Institutions/State Departments | Field Offices Individuals                    | Other Stakeholders |                        |                   |    |            |
|                                                                 |                                                                              | <b>Login</b><br>Enter your details for login |                    |                        |                   |    |            |
|                                                                 | Mobile Number*                                                               |                                              |                    |                        |                   |    |            |
|                                                                 |                                                                              |                                              |                    |                        |                   |    |            |
|                                                                 |                                                                              | Login                                        |                    |                        |                   |    |            |

- 5. After login click on **New Action Report** and fill the Action Report with comprehensive details of the event undertaken.
  - Please remember to enter the captions for photos and videos submitted
  - Select date activities/event as Start date

| Action Report Form                                                  |                                                |                            | Das                                |
|---------------------------------------------------------------------|------------------------------------------------|----------------------------|------------------------------------|
| Brief Description Of Event (Not Mor                                 | e Than 50 Words)*                              |                            |                                    |
| Max 50 words                                                        |                                                |                            |                                    |
|                                                                     |                                                |                            |                                    |
| State / UT*                                                         | D                                              | istrict*                   |                                    |
| Select State                                                        | ~                                              | Select District            | ¥                                  |
| Type Of Event*                                                      | Number Of Events*                              | Nun                        | nber Of Participants*              |
| Select Event Type                                                   | ✓ Enter Number of Events                       |                            | ter Number of Participants (Eg: 5) |
| Select Event Type<br>Action<br>Awareness<br>Action & Awareness both |                                                |                            |                                    |
| Select Start Date*                                                  |                                                |                            |                                    |
| 2023-05-22                                                          |                                                |                            |                                    |
| Upload Geotagged Photos                                             |                                                | Pho                        | to Caption*                        |
|                                                                     | Select Image                                   |                            |                                    |
|                                                                     | Not more than 5 photos (.jpg, .jpeg, .png) and | I max. 1 mb for each photo |                                    |
| Upload Video Clips                                                  |                                                | Vide                       | o Caption*                         |
|                                                                     | Select Video                                   |                            |                                    |
| not more than 3 videos and each vide                                | o not more than 45 seconds (.mp4, .mkv) and    | I max. 5 mb for each video |                                    |
| Have All Participants Attending Even                                | nt Taken The Pledge?*                          |                            |                                    |